## Attivazione di JAWS per IBM SPSS Modeler Text Analytics (solo per Windows)

IBM® SPSS® Modeler Text Analytics offre accessibilità a tutti gli utenti nonché supporto specifico per gli utenti con disabilità visive e motorie. Questo documento descrive come utilizzare lo screen reader JAWS<sup>®</sup> in combinazione con questo prodotto.

Per attivare JAWS in Microsoft Windows, è necessario:

► Attivare Java Access Bridge.

## Attivazione di Java Access Bridge

Per attivare Java Access Bridge, è necessario:

- Impostare la posizione di Java Access Bridge.
- Sostituire il file Java predefinito *accessibility.properties*.

## Impostazione della posizione di Java Access Bridge

- ▶ Dal menu Start, aprire il Pannello di controllo.
- ► Fare doppio clic sull'icona Sistema.
- ▶ Nella finestra di dialogo Proprietà del sistema, fare clic sulla scheda Avanzate.
- Fare clic su Variabili d'ambiente
- Nella finestra di dialogo Variabili d'ambiente, scorrere l'elenco Variabili di sistema e selezionare la variabile Path.
- ► Fare clic su Modifica.
- All'inizio della casella di testo Valore variabile, digitare il percorso della cartella di installazione di IBM® SPSS® Modeler Text Analytics seguito da \JRE\bin;. Ad esempio, se IBM SPSS Modeler Text Analytics è installato nella directory C:\Program Files\IBM\SPSS\Modeler\15, digitare:

C:\Program Files\IBM\SPSS\Modeler\15\JRE\bin;

► Fare clic su OK.

## Sostituzione del file Java accessibility.properties

- Accedere alla cartella \JRE\lib nella cartella di installazione di IBM SPSS Modeler Text Analytics
  Ad esempio, se IBM SPSS Modeler Text Analytics è installato nella cartella C:\Program Files\IBM\SPSS\Modeler\15, accedere a C:\Program Files\IBM\SPSS\Modeler\15\JRE\lib.
- ▶ Rinominare il file *accessibility.properties* oppure spostarlo in un'altra cartella.

© Copyright IBM Corporation 2003, 2012.

- Accedere alla cartella Accessibility sul CD-ROM e copiare il file *accessibility.properties*.
- ► Incollare il file nella cartella \*JRE*\*lib* nella cartella di installazione di IBM SPSS Modeler Text Analytics .

Java Access Bridge verrà caricato al successivo avvio di IBM SPSS Modeler Text Analytics .